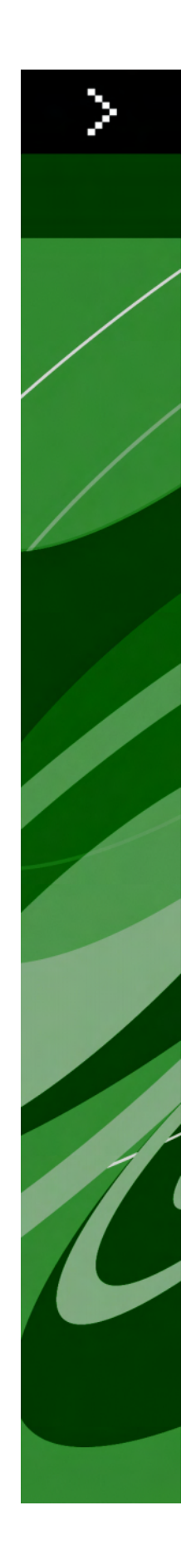

# QuarkXPress 8.01 ReadMe

# 目次

| QuarkXPress 8.01 ReadMe                                                                                                    | 4             |
|----------------------------------------------------------------------------------------------------|---------------|
| 必要システム構成                                                                                                    |               |
|                                                                                                    |               |
| Windows                                                                                                    | 5             |
|                                                                                                    |               |
| インストール: Mac OS                                                                                                    | 6             |
| サイレントインストールの実行                                                                                                    | 6             |
| サイレントインストールの準備                                                                                                    | 6             |
| インストール                                                                                                    | 6             |
| インストール後のファイルの追加                                                                                                    | 6             |
| インストール·Windows                                                                                                    | 7             |
| サイレントインストールの実行                                                                                                    | 7             |
| サイレントインストールの進備                                                                                                    | 7             |
| インストール                                                                                                    | 7             |
| インストール後のファイルの追加                                                                                                    | 8             |
|                                                                                                    |               |
|                                                                                                    |               |
| アップグレード                                                                                                    | 9             |
| アップグレード                                                                                                    | 9             |
| アップグレード<br>QLAによるインストールまたはアップグレード                                                                                                    | 9             |
| アップグレード<br>QLAによるインストールまたはアップグレード                                                                                                    | 9<br>10       |
| アップグレード<br>QLAによるインストールまたはアップグレード<br>登録                                                                                                    | 9<br>10<br>11 |
| アップグレード<br>QLAによるインストールまたはアップグレード<br>登録                                                                                                    | 9<br>10<br>11 |
| アップグレード<br>QLAによるインストールまたはアップグレード<br>登録<br>アクティブ化                                                                                                    | 9<br>         |
| アップグレード<br>QLAによるインストールまたはアップグレード<br>登録<br>アクティブ化                                                                                                    | 9<br>         |
| アップグレード<br>QLAによるインストールまたはアップグレード<br>登録<br>アクティブ化<br>アンインストール.                                                                                                    | 9<br>         |
| アップグレード<br>QLAによるインストールまたはアップグレード<br>登録<br>アクティブ化<br>アンインストール<br>Mac OS                                                                                                    |               |
| アップグレード<br>QLAによるインストールまたはアップグレード<br>登録<br>アクティブ化<br>アンインストール<br>Mac OS<br>Windows                                                                                                    |               |
| アップグレード<br>QLAによるインストールまたはアップグレード<br>登録<br>アクティブ化<br>アンインストール<br>Mac OS<br>Windows                                                                                                    |               |
| アップグレード                                                                                                    |               |
| アップグレード<br>QLAによるインストールまたはアップグレード<br>登録<br>アクティブ化<br>アンインストール<br>Mac OS<br>Windows<br>このバージョンにおける変更点                                                                                     |               |
| <ul> <li>アップグレード</li> <li>QLAによるインストールまたはアップグレード</li> <li>登録</li> <li>アクティブ化</li> <li>アンインストール</li> <li>Mac OS</li> <li>Windows</li> <li>このバージョンにおける変更点</li> <li>既知および解決済みの問題</li> </ul> |               |

| クォーク社への連絡   |    |
|-------------|----|
| 南北アメリカ      |    |
| 南北アメリカ以外の国々 |    |
|             |    |
| 注律上の注目      | 10 |
| 広伴上ツ/L 記    | IO |

## QuarkXPress 8.01 ReadMe

QuarkXPress<sup>®</sup> 8では、ユーザーインターフェイスが更新され、多くの新機能が採用されて います。ボックスツールとベジエツールでは、直感的な操作性が向上し、コンテンツの取り 込みがより簡単になりました。デザイングリッド機能とぶら下がり文字機能により、レイア ウトに高度な組版を取り入れることができます。また、ユニバーサルファイルフォーマット の使用により、現行または以前のあらゆる言語版のQuarkXPressで作成されたプロジェクト を開き、編集することが可能です。アイテムスタイル、アイテム検索/置換、およびガイド パレットを使用すれば、作業を効率よく行うことができます。Quark Interactive Disigner<sup>™</sup> により、コーディングがなくてもSWF出力を作成できます。ネイティブのAdobe<sup>®</sup> Illustrator<sup>®</sup> ファイルも取り込むことができます。

### 必要システム構成

#### MAC OS

#### ソフトウェア

・Mac OS® X 10.4.xまたはMac OS X 10.5.x

#### ハードウェア

- ・G5以上の高速PowerPC<sup>®</sup>プロセッサまたはMac<sup>®</sup> Intel<sup>®</sup>プロセッサ(G4以降)
- ・256MB以上のRAM。1GBを推奨。
- ・1GBのハードディスクの空き容量

オプション

・アクティベーションのためのインターネット接続

#### WINDOWS

#### ソフトウェア

 Microsoft<sup>®</sup> Windows<sup>®</sup> XP (Service Pack 2または3)、またはWindows Vista<sup>®</sup> 1.0 (Windows Vista対応確認済み)

#### ハードウェア

- ・Windows XPで256MB以上、Windows Vistaで512MB以上のRAM。1GBを推奨。
- ・500MBのハードディスクの空き容量

#### オプション

・アクティベーションのためのインターネット接続

### インストール: Mac OS

QuarkXPressをインストールするには、下記の手順に従ってください。

- 1 ウィルス防御ソフトウェアをすべて無効にします。コンピュータへのウィルス感染が心配な 場合は、インストーラファイルでウィルスチェックを実行してからウィルス検出ソフトウェ アを無効にしてください。
- 2 インストーラアイコンをダブルクリックし、画面の指示に従って操作します。

#### サイレントインストールの実行

サイレントインストール機能により、段階的な指示に従って操作しなくても、ネットワーク を介してQuarkXPressをコンピュータにインストールできます。この機能は、手動でのイン ストールが煩雑な大規模なグループインストールの場合に便利です。

#### サイレントインストールの準備

Mac OSユーザーがコンピュータでサイレントインストールを実行できるようにするには、 管理者は下記の変更を行う必要があります。

- ネットワーク上の場所にQuarkXPressをインストールします。インストーラにより、インス トーラが配置されているフォルダに"setup.xml"ファイルが作成されます。
- **2** テキストエディタで"setup.xml"ファイルを開き、<Setup>タグの「Silent」属性の値をtrue に設定します。

#### インストール

Mac OSでサイレントインストールを実行するには、下記の手順に従ってください。

- "setup.xml"ファイルが入っているインストーラフォルダを、使用するコンピュータにコピー します。
- 2 QuarkXPressインストーラアイコンをダブルクリックし、画面の指示に従って操作します。

#### インストール後のファイルの追加

インストール後にファイルを追加するには、インストーラアイコンをダブルクリックします。 カスタムインストールリストを使用して、インストールするアイテムを選択します。

## インストール:Windows

QuarkXPressをインストールするには、下記の手順に従ってください。

- 1 ウィルス防御ソフトウェアをすべて無効にします。コンピュータへのウィルス感染が心配な 場合は、インストーラファイルでウィルスチェックを実行してからウィルス検出ソフトウェ アを無効にしてください。
- 2 インストーラアイコンをダブルクリックし、画面の指示に従って操作します。

#### サイレントインストールの実行

サイレントインストール機能により、段階的な指示に従って操作しなくても、ネットワーク を介してQuarkXPressをコンピュータにインストールできます。この機能は、手動でのイン ストールが煩雑な大規模なグループインストールの場合に便利です。

#### サイレントインストールの準備

Windows ユーザーがコンピュータでサイレントインストールを実行できるようにするには、 管理者は下記の変更を行う必要があります。

- ネットワーク上の場所にQuarkXPressをインストールします。インストーラにより、インストーラが配置されているフォルダに"setup.xml"ファイルと"silent.bat"ファイルが作成されます。
- 2 テキストエディタで"silent.bat"ファイルを開き、"setup.exe"ファイルのパス'<path of setup.exe>' /s /v'/qn'が最初の行にあることを確認します。

#### インストール

Windowsでサイレントインストールを実行するには、下記の手順に従ってください。

- 1 "setup.xml"ファイルと"silent.bat"ファイルが入っているインストーラフォルダを、ご使用の コンピュータにコピーします。
- **2** "silent.bat"ファイルをダブルクリックします。コンソールウィンドウにインストーラの場所 を示すパスが表示され、インストールが完了すると閉じられます。

#### インストール後のファイルの追加

インストール後にファイルを追加するには、下記の手順に従ってください。

- "setup.exe"アイコンをダブルクリックします。
   設定ダイアログボックスが表示されます。
- 2 次へをクリックします。
   プログラムのメンテナンス画面が表示されます。
- ・設定をクリックしてインストールするファイルを選択します。新しいファイルをインストールするか、すでにインストール済みのファイルを削除できます。
- 修復をクリックして、インストール済みファイルに関連した小さな問題を訂正します。この オプションは、ファイル、ショートカット、またはレジストリエントリが不足したり壊れた りした場合に使用してください。
- **3 次へ**をクリックします。
- 前のダイアログボックスで設定をクリックした場合は、カスタムセットアップ画面が表示されます。必要に応じて変更し、次へをクリックします。プログラムを変更する準備ができました画面が表示されます。インストールをクリックします。
- 前のダイアログボックスで修復をクリックした場合は、プログラムを修復する準備ができました画面が表示されます。インストールをクリックします。
- **4** プロセスが完了したことを示すメッセージが表示されたら、完了をクリックします。

## アップグレード

QuarkXPressをこのバージョンにアップグレードするには、下記の手順に従ってください。

- 1 ウィルス防御ソフトウェアをすべて無効にします。コンピュータへのウィルス感染が心配な 場合は、インストーラファイルでウィルスチェックを実行してからウィルス検出ソフトウェ アを無効にしてください。
- 2 インストーラアイコンをダブルクリックし、画面の指示に従って操作します。
- 3 バリデーションコード画面が表示されたら、インストールタイプドロップダウンメニューで アップグレードを選択します。アップグレードバリデーションコードが分かっている場合は、 バリデーションコードを入力してくださいフィールドに値を入力します。アップグレードバ リデーションコードが不明な場合は、バリデーションコードの取得をクリックしてクォーク 社のウェブサイトに移動し、画面上の指示に従ってバリデーションコードを取得してから、 バリデーションコードを入力してくださいフィールドにバリデーションコードを入力します。
- 4 続けるをクリックし、画面の指示に従って操作を続行します。
- アップグレードプログラムにより、新しいQuarkXPressがインストールされます。以前の バージョンとの置き換えは行われません。

### QLAによるインストールまたはアップ グレード

Quark<sup>®</sup> License Administrator (QLA) は、ライセンス販売されるクォーク社の製品を管 理するためのソフトウェアです。Multi-PakまたはLab-Pakを購入した場合は、QuarkXPress の購入時にQLA CD-ROMを受け取ります。QLAは、QuarkXPressをインストールする前 に、ネットワーク上にインストールする必要があります。

QLAがすでにインストールされているときにQuarkXPressのインストールを開始すると、登録情報の入力後に**ライセンスサーバーの詳細**ダイアログボックスが表示されます。インストールを始める前に、下記のフィールドに値を入力するために必要な情報があるか確認してください。

- ・ライセンスサーバーのIPアドレス:ライセンスサーバーとして指定したサーバーのIPアドレスまたはサーバー名を入力します。ライセンスサーバーは、ライセンスクライアントからの要求を処理します。
- ライセンスサーバーのポート: ライセンスサーバーのポートの値を入力します。この番号は、 QLAソフトウェアをオンライン登録するときに決定されます。ライセンスサーバーのポート は、ライセンスサーバーがフローを要求するときに使用するポートです。
- バックアップサーバーのIPアドレス:バックアップライセンスサーバーとして指定したサーバーのIPアドレスまたはサーバー名を入力します。
- バックアップサーバーのポート:バックアップライセンスサーバーのポートの値を入力します。

登録

ご使用のアプリケーションを登録するには、クォーク社のウェブサイト(「クォーク社への 連絡」を参照)の「オンライン登録」ページを参照してください。オンライン登録できない 場合は、連絡先について「クォーク社への連絡」を参照してください。

## アクティブ化

シングルユーザー向けのQuarkXPressを使用する場合は、それをアクティブ化する必要があります。起動時にQuarkXPressをアクティブ化するには、**アクティブ化**をクリックします。

起動時にQuarkXPressをアクティブ化しない場合は、**QuarkXPress**を**試用する(残り30 日)**をクリックします。QuarkXPressには、ユーザーがアクティブ化するまで、アプリケー ションの起動のたびにアクティブ化のオプションが表示されます。

QuarkXPressをアクティブ化しない場合は、インストール後30日間使用できます。30日が 経過すると、製品はデモンストレーション版モードで動作し、製品版として実行するにはア クティブ化しなければならなくなります。

オンラインでアクティブ化できない場合は、連絡先について「クォーク社への連絡」を参照してください。

### アンインストール

アンインストーラは、アプリケーションを実行中のインスタンスを検出すると警告を表示します。アンインストールを開始する前に、アプリケーションを終了してください。

#### MAC OS

QuarkXPressをアンインストールするには、ハードドライブの"Applications"フォルダ(ま たはQuarkXPressをインストールしたフォルダ)を開き、そのQuarkXPressフォルダをご み箱にドラッグします。

#### **WINDOWS**

QuarkXPressをアンインストールするには、下記の手順に従ってください。

- 1 スタート > すべてのプログラム > QuarkXPress > アンインストールを選択します。
- 2 はいをクリックします。アンインストーラがアンインストールに必要な情報を収集し、 QuarkXPressアプリケーションフォルダの内容が削除されることを示す警告が表示されます。
- **3 はい**をクリックして続行するか、いいえをクリックしてキャンセルします。
- ➡ インストーラをもう一度実行してアンインストールすることもできます。

### このバージョンにおける変更点

このセクションではQuarkXPress最新バージョンの新機能を説明します。

#### 強化されたスペルチェック

QuarkXPress 8.01では、環境設定によって、スペルチェックの際に大文字と小文 字の区別および単語間スペースの間違いを無視できます。環境設定ダイアログボッ クス(QuarkXPress/編集>環境設定)のスペルチェックペインをクリックして ください。次のコントロールはQuarkXPress 8.01の新機能です。

- ・ドイツ語で大文字化を無視をオンにすると、サポートされているドイツ言語の大文字小文字の区別および単語間スペースの確認が無効になります。デフォルト設定はオフです。
- ・ドイツ語以外で大文字化を無視をオンにすると、スペルチェックをサポートする非ドイツ言語の大文字小文字の区別および単語間スペースの確認が無効になります。デフォルト設定はオンです。

#### 非コート紙用PANTONE Goe

QuarkXPress 8.01は、PANTONE<sup>®</sup> Goe™の非コート紙用カラーライブラリを搭載しています。

## 既知および解決済みの問題

このソフトウェアバージョンでの既知の問題および解決済みの問題の一覧については、クォーク社のウェブサイト*www.quark.com*または*euro.quark.com*にアクセスしてください。

### クォーク社への連絡

このソフトウェアのインストール、設定、または使用方法についてのご質問は、クォーク社 にお問い合わせください。

#### 南北アメリカ

テクニカルサポートには、アメリカ山岳部時間で月曜日の午前12:00から金曜日の午後11:59 の間に800.676.4575に電話して問い合わせるか、または*techsupp@quark.com*宛てに電子 メールをお送りください。

製品情報については、クォーク社のウェブサイト*www.quark.com*にアクセスするか、 *cservice@quark.com*宛てに電子メールをお送りください。

#### 南北アメリカ以外の国々

ヨーロッパでは、月曜日から金曜日にかけて、中央ヨーロッパ時間の8:30から17:30の間に 電話でテクニカルサポートを利用できます。次に示す各国のフリーダイヤルをご利用ください。

- ・**イギリス:** 0800 032 5714
- ・アイルランド: 1800882175
- · デンマーク: 80606008
- ・ノルウェー: 800 19517
- · スウェーデン: 020 791883
- ・オランダ: 0800 0200934
- · ルクセンブルグ: 800 26031
- ドイツ: 08000 49 1234
- ・オーストリア: 0800 202 182
- ・**スイス:** 0800 178782
- · ベルギー: 0800 80890
- ・フランス: 0800 800 798

・**イタリア:** 800 917740

· スペイン: 900 811 272

オーストリア、ベルギー、デンマーク、フランス、ドイツ、アイルランド、ルクセンブルグ、 オランダ、およびイギリスでは、電話で00800 1787 8275または+41 32 720 14 14に問 い合わせることもできます。

ヨーロッパで電子メールによるサポートを受けるには、下記のアドレスのいずれかを使用します。

- · 英語: eurotechsupp@quark.com
- · ドイツ語: techsupportde@quark.com
- フランス語: techsupportfr@quark.com
- ・イタリア語: techsupportit@quark.com
- スペイン語: techsupportes@quark.com

オーストラリアでは、月曜日から金曜日にかけて、シドニー時間(AEST)の午前10:00か ら午後7:00の間に1 800.670.973に電話して問い合わせるか、または *austechsupp@quark.com*宛てに電子メールをお送りください。

日本では、月曜日から金曜日の午前9:00から午後5:00にかけて(03)3476-9440に電話して問い合わせるか、(03)3476-9441にファックスを送信するか、または日本のクォーク 社のウェブサイト*japan.quark.com*にアクセスしてください。

上記以外の国の場合は、テクニカルサポートを受けるために最寄のQuark Full Service Distributorにご連絡ください。Quark Full Service Distributorの一覧については、 www.quark.com、euro.quark.com、またはjapan.quark.comにアクセスしてください。

製品情報については、クォーク社のウェブサイト*euro.quark.com*または*japan.quark.com* にアクセスするか、電子メールで次のアドレスのいずれかにメッセージをお送りください。

- · 英語: eurocservice@quark.com
- ・ドイツ語: custservice.de@quark.com
- · フランス語: custservice.fr@quark.com
- · イタリア語: custservice.it@quark.com
- · スペイン語: custservice.es@quark.com

## 法律上の注記

本書の内容および構成は、著作権により保護されています。<sup>©</sup>2022 Quark, Inc.All rights reserved.

本書に記載されている技術は、著作権により保護されています。<sup>©</sup>1986–2022 Quark, Inc. and its licensors.All rights reserved.

クォーク社の製品は、米国の次の1つまたは複数の特許により保護されています。5,541,991、 5,907,704、6,005,560、6,052,514、6,081,262、6,947,959 B1、6,940,518 B2、 7,116,843、およびその他の出願中の特許。クォーク社の製品および資料は著作権の対象で あり、米国およびその他各国の知的財産保護法によって保護されています。クォーク社の書 面による同意なしに使用および複製することを禁じます。

クォーク社は、サードパーティソフトウェア、またはその他のサードパーティハードウェア (以下「サードパーティ製品」)の製造業者ではなく、これらのサードパーティ製品は、 クォーク社、クォーク社の関連会社またはそれらのライセンサーによって作成されたもので はなく、その審査または検査を受けたものでもありません(ここでいうクォーク社の関連会 社とは、現時点で存在する、または今後設立される、クォーク社またはクォーク社の親会社 もしくはクォーク社の株主の過半数を支配する、またはそれらによって支配される、または それらと共通の支配下に置かれる任意の個人、支店または事業体を意味し、これには、今後 その地位を取得する任意の個人、支店または事業体も含む)。

クォーク社、クォーク社の関連会社またはそれらのライセンサーは、明示的または黙示的で あるかを問わず、クォーク社の製品/サービスおよびサードパーティ製品/サービスあるい はそのいずれかの商品性または特定目的適合性に関する一切の保証を否認します。また、 クォーク社の製品/サービスおよびサードパーティ製品/サービスに関する一切の保証を否 認します。また、明示的、黙示的または付随的であるかを問わず、またディストリビュータ、 小売業者、XTensionsデベロッパーまたはその他のサードパーティのいずれかによるもので あるかを問わず、その他のすべての保証および条件に関する責任を否認します。これには、 非侵害、互換性、ソフトウェアにエラーがないこと、またはエラーの訂正が可能なこと、も しくはエラーが将来訂正されることに関する保証が含まれますが、これらに限定されるもの ではありません。サードパーティが、サードパーティ製品やサービスに関して限定的な保証 を提供する場合があります。このような保証が存在する場合、ユーザーは当該のサードパー ティに問い合わせる必要があります。自治体、州、地域によっては、黙示の保証責任の制限 が認められていません。その場合、上記の制限は特定のユーザーには適用されないことがあ ります。 いかなる場合においてもクォーク社、クォーク社の関連会社および/またはそれらのライセ ンサーは、その形式や発生事由、責任の理論の如何を問わず、クォーク社の製品/サービス のインストールまたは使用に起因するあらゆる逸失利益、時間的喪失、貯蓄の損失、データ の損失、料金の損失または経費を含むがこれらに限定されない、特別的、間接的、付随的、 結果的または懲罰的損害賠償について、一切責任を負いません。前記事項にかかわらず、 クォーク社、クォーク社の関連会社および/またはそれらのライセンサーが、クォーク社の 製品/サービスおよびサードパーティ製品/サービスあるいはそのいずれかに関して責任が あることが判明した場合には、その賠償額は、問題となっているソフトウェア/サービス (サードパーティ製品/サービスを除く) に関して、ユーザーがクォーク社に対して支払っ た金額または準拠法に基づく最低額のうち、いずれか低い方に限定されるものとします。こ れらの制限は、たとえクォーク社、クォーク社の関連会社、それらのライセンサーおよび/ またはそれらの代理人が、このような損害の可能性を通知されていた場合であっても適用さ れます。自治体、州、地域によっては、付随的または結果的損害賠償の責任排除または制限 が認められていません。その場合、この制限または責任排除は適用されないことがあります。 出訴期限法を含む準拠法に基づき認められるその他すべての制限は、引き続き適用されるも のとします。

これらの規定のいずれかが、準拠法に基づいて執行不能であるか、または執行不能となった 場合には、規定を施行可能にするために必要な範囲において、該当する規定を修正するか、 または該当する規定の効力を制限するものとします。

クォーク社の製品の使用は、エンドユーザーライセンス契約または該当する製品およびサー ビスに適用されるその他の契約の条項に従うものです。それらの契約と本書の規定との間に 矛盾があった場合には、該当する契約が優先して適用されるものとします。

Quark、QuarkXPress、Quark Interactive Designer、およびQuarkロゴは、クォーク社と クォーク社の関連会社の米国およびその他各国における商標または登録商標です。Mac OS およびMacは米国およびその他各国で登録されたApple, Inc.の登録商標です。Microsoft、 WindowsおよびWindows VistaはMicrosoft Corporationの米国およびその他各国における 登録商標です。PowerPCはInternational Business Machines Corporationの登録商標で す。IntelはIntel Corporationの登録商標です。AdobeおよびIllustratorは、Adobe Systems Incorporatedの米国および/またはその他各国における登録商標または商標です。その他の すべての商標は、それぞれの所有者に帰属します。

PANTONE®およびその他のPantone, Inc.の商標は、Pantone, Inc.に帰属します。